## 西门子孝感PLC模块授权代理商

| 产品名称 | 西门子孝感PLC模块授权代理商                                                 |
|------|-----------------------------------------------------------------|
| 公司名称 | 浔之漫智控技术(上海)有限公司西门子一级代<br>理商                                     |
| 价格   | 99.00/件                                                         |
| 规格参数 | 西门子PLC代理商:西门子触摸屏代理商<br>西门子授权一级代理商:西门子CPU代理商<br>西门子模块:西门子PLC模块代理 |
| 公司地址 | 上海市松江区石湖荡镇塔汇路755弄29号1幢一层<br>A区213室                              |
| 联系电话 | 15618722057 15618722057                                         |

## 产品详情

西门子孝感PLC模块授权代理商

SQL 也可以用于显示一个 SQL 表中全部或多个数据记录的内容。为了连接数据库需要 使用到 " "和 " ADODB.Recordset"两个对象。

4.1 从表中读取所有数据:脚本 "Show\_all\_entries\_of\_a\_table"

SQL 数据库中的数据记录并不一定是按照顺序存储的。因此,为了按照顺序显示必须 对数据进行排序。如果希望按照列来排序,那么必须知道列名。由于本样例中列名作 为变量,所以列名也必须明确的读出来。

为了完整的读出 SQL 表,当 "Execute"方法执行 "SELECT \* FROM"加 SQL 表名语句时就会返回整个表的内容。

表的内容被分配到对象"rst"。可以通过该对象被排序后表的列名。使用带有"ORDE R BY"加列名的 SQL 命令可以实现将表按照列升序排列。

图.14

SQL 语法:

SELECT <表达式> FROM <表名> ORDER BY <列名> ASC

注意:

指令 "ASC"指按照升序分类,指令 "DESC"指按照降序分类。除非另有说明默认按照 升序分类。SQL 指令 "SELECT"可与其它语法结合使用。

表中的记录是使用 "Do...Loop Until"循环和 "MoveNext"指令输入的。指令 "rst.Move First"将指针指向到表的个条目。

在本例中的表多可以同时输出6条记录,在 WinCC flexible 中可以使用箭头按钮实现对 表的选取。变量"Tab"的值会在零和条目数减去显示的数据记录数量之间变化。当选择 的表发生变化,SQL 表的指针也发生移动。这是通过指令 "MoveNext"来实现的。

图.15

下面的语法用于访问数据记录中的单个数据:

 $Value_1_0 = rst.Fields(0).Value$ 

 $Value_1_1 = rst.Fields(1).Value$ 

 $Value_1_2 = rst.Fields(2).Value$ 

图.16

4.2 将所有数据写入表:脚本 "Write\_all\_entries\_in\_a\_table"

一旦数据源被打开,可以使用 SQL 命令 "SELECT \* FROM"加表名并结合参数 "WHE RE"实现对特定数据的读取,通过特定列的内容和数据记录的详细信息相比较来选择数据。

图.17

SELECT <表达式> FROM <表名> WHERE <条件>

SQL 命令 "SELECT"可以和其它指令一起使用。

如果数据记录包含在表中,SQL 命令 " UPDATE"用于使用新的参数覆盖数据记录。如果数据记录不包含在表中,使用 SQL 命令 " INSERT INTO"添加。 图.18

如在3.1中查询 " EOF = End of File"和 " BOF = Begin of File"用于检测数据记录是否存在